## Checklist bij gebruik van ZZS-emissiedatabase

Wilt u rapporteren in de ZZS-emissiedatabase? Dan kunt u deze checklist gebruiken. De checklist geeft een overzicht van de gegevens die u nodig heeft bij het rapporteren in de database.

Deze checklist is een aanvulling op het uitgebreidere Stappenplan voor gebruik van ZZS-emissiedatabase.

| STAP 1: AANMELDEN              | N                                                                                                    |                                                                                                    |  |
|--------------------------------|----------------------------------------------------------------------------------------------------|----------------------------------------------------------------------------------------------------|--|
| Voor bedrijven<br>zonder e-MJV | Heeft u nog geen e-MJV account, vul dan het <u>aanmeldingsformulier</u> in en stuur het op naar de <u>e-</u> MJV helpdesk. |                                                                                                    |  |
| account                        |                                                                                                    |                                                                                                    |  |
| account                        | Benodigde gegevens                                                                                                    | Naam en adres vestiging                                                                                                    |  |
| 1a                             | Demotigue Segevens                                                                                                    | Kyk-nummer en vestigingsnummer                                                                                                |  |
| e-MIV account                  |                                                                                                    |                                                                                                    |  |
| aanvragen                      |                                                                                                    |                                                                                                    |  |
| uunnugen                       |                                                                                                    | Eerste rapportagejaar                                                                                                    |  |
|                                |                                                                                                    | Naam, e-mailadres en telefoonnummer noordgebruiker      Afdeling, branche an subbranche van rannertage plichtige              |  |
|                                |                                                                                                    | Aldeling, branche en subbranche van rapportage-pilchtige     milioubolactondo activitoit, zoals boschrovon in Hoofdstuk 2 van |  |
|                                |                                                                                                    | het Becluit activiteiten leefomgeving (Bal) (meer informatie is                                                               |  |
|                                |                                                                                                    | beschikhaar on de website van IPLO)                                                                                           |  |
|                                |                                                                                                    | 775-modules die van toenassing zijn: 775 lucht 775 water indirect                                                             |  |
|                                |                                                                                                    | en/of 77S water direct                                                                                                    |  |
|                                |                                                                                                    | Wettelijk bevoegd gezag en beoordelende instantie per 77S-module                                                              |  |
|                                |                                                                                                    | wettenjk bevoegd gezag en beoordelende instantie per zzs-module                                                               |  |
|                                | Resultaat                                                                                                    | U ontvangt van de helpdesk een inlognaam en een wachtwoord voor                                                               |  |
|                                |                                                                                                    | toegang tot het e-MJV. De relevante ZZS-modules worden opengezet                                                              |  |
|                                |                                                                                                    | voor rapportage.                                                                                                    |  |
|                                |                                                                                                    |                                                                                                    |  |
| Voor bedrijven                 | Heeft u al wel een e-MJV account, stuurt u dan een mail naar de <u>e-MJV helpdesk</u> met de                               |                                                                                                    |  |
| <u>met</u> e-MJV               | onderstaande gegevens.                                                                                                    |                                                                                                    |  |
| account                        |                                                                                                    |                                                                                                    |  |
|                                | Benodigde gegevens                                                                                                    | Naam, bedrijf en bedrijfsnummer (NIC, ook wel bekend als de                                                                   |  |
| 1b                             |                                                                                                    | Emissieregistratie(ER)-bedrijfscode)                                                                                          |  |
| ZZS-modules                    |                                                                                                    | ZZS-modules (ZZS lucht, ZZS water indirect en/of ZZS water direct)                                                            |  |
| openzetten                     |                                                                                                    | die van toepassing zijn                                                                                                    |  |
|                                |                                                                                                    | Wettelijk bevoegd gezag en beoordelende instantie per ZZS-module                                                              |  |
|                                | Resultaat                                                                                                    | De relevante ZZS-modules worden opengezet voor rapportage.                                                                    |  |
|                                |                                                                                                    |                                                                                                    |  |
| Voor alle bedrijven            | Logt u voor het eerst in, s                                                                                                | selecteer dan op het tabblad 'Index' de module 'Algemene gegevens' en                                                         |  |
|                                | vul deze module aan.                                                                                                    |                                                                                                    |  |
| Algemene                       |                                                                                                    |                                                                                                    |  |
| gegevens e-MJV                 | Index Opmerkingen                                                                                                    | Controle Bijlagen Publiceren Printen                                                                                          |  |
| account aanvullen              | > Index > Algemene Gegever                                                                                                 | ns · Basissenevens                                                                                                    |  |
|                                | > mack > Aigemene obgever                                                                                                  |                                                                                                    |  |
|                                | Algemene gegevens                                                                                                    |                                                                                                    |  |
|                                | Basisgegevens Basisgegevens vervolg Overige informatie Beoordelaars Beoordelaars per module                                |                                                                                                    |  |
|                                | Dasisgegevens basisgegevens vervoig overige informatie beoordelaars beoordelaars beoordelaars per module                   |                                                                                                    |  |
|                                | Benodigde gegevens                                                                                                    | Tabblad 'Basisgegevens':                                                                                                    |  |
|                                |                                                                                                    | Naam moederbedrijf/concern                                                                                                    |  |
|                                |                                                                                                    | Naam vestiging                                                                                                    |  |
|                                |                                                                                                    | Naam inrichtingsverantwoordelijke                                                                                             |  |
|                                |                                                                                                    | Naam, telefoonnummer en e-mail/postadres e-MJV                                                                                |  |
|                                |                                                                                                    | contactpersoon                                                                                                    |  |
|                                |                                                                                                    | Akkoord voor elektronische vervolgcommunicatie                                                                                |  |
|                                |                                                                                                    | Indien akkoord, het e-mailadres voor deze communicatie                                                                        |  |
|                                |                                                                                                    | Indien niet akkoord, het postadres voor communicatie                                                                          |  |
|                                |                                                                                                    | Tabblad 'Basisgegevens vervolg':                                                                                              |  |
|                                |                                                                                                    | E-PRTR-activiteiten met bijbehorende productievolumes: alleen                                                                 |  |
|                                |                                                                                                    | relevant wanneer uw bedrijf ook E-PRTR-rapportageplichtig is                                                                  |  |

|                                  | <ul> <li>Tabblad 'Overige informatie':</li> <li>Bedrijfstijd in uren per jaar</li> <li>Aantal werknemers</li> <li>Tabbladen 'Beoordelaars' en 'Beoordelaars per module':</li> <li>U kunt hier checken of aan de ZZS-modules de juiste beoordelende instantie(s) gekoppeld zijn</li> </ul>                                                                                                    |  |  |
|----------------------------------|----------------------------------------------------------------------------------------------------|--|--|
| STAP 2 EN 3: EMISSI              | ES BEPALEN EN INVOEREN                                                                                                    |  |  |
| bepalen en<br>invoeren           | (e.g. ZZS Lucht). Om een ZZS-module in te kunnen vullen, heeft u onderstaande gegevens nodig. U<br>kunt gegevens tussentijds opslaan.                                                                                                    |  |  |
|                                  | Index Opmerkingen Controle Bijlagen Publiceren Printen                                                                                                    |  |  |
|                                  | > Index > ZZS Lucht                                                                                                    |  |  |
|                                  | Benodigde gegevens <ul> <li>Rapportageperiode (start- en eindjaar)</li> <li>Per activiteit/installatie vult u de volgende gegevens in (u kunt meerdere activiteiten/installaties opgeven):                 <ul></ul></li></ul>                                                                                                    |  |  |
| Opmerking<br>toevoegen           | Indien gewenst, kunt u een opmerking toevoegen aan uw rapportage. Index Opmerkingen Controle Bijlagen Publiceren Printen                                                                                                    |  |  |
|                                  | > Index                                                                                                    |  |  |
|                                  | Benodigde gegevens       Image: Constraint of the second second sec |  |  |
| 3.3.4<br>Bijlage(n)<br>toevoegen | <ul> <li>Indien gewenst, kunt u (een) bijlage(n) toevoegen.</li> <li>Toegestane extensies: doc, docx, txt, xls, xlsx, jpeg, jpg, png, pdf, rar, zip</li> <li>Maximum grootte: 10 Mb</li> </ul>                                                                                                    |  |  |
|                                  | Index         Opmerkingen         Controle         Bijlagen         Publiceren         Printen           > Bijlagen                                                                                                    <                                                                                                    |  |  |
|                                  | Benodigde gegevens       Image: Meetrapportages         (optioneel)       Image: Meetrapportages         Image: Vermijdings- en reductieprogramma                                                                                                    |  |  |
| 3.3.5<br>Ingevoerde<br>gegevens  | Indien gewenst, kunt u een automatische controle uitvoeren waarmee gecheckt wordt of alle verplichte velden zijn ingevuld.                                                                                                    |  |  |
| controleren                      | Index         Opmerkingen         Controle         Bijlagen         Publiceren         Printen           > Index                                                                                                    |  |  |

| 3.5                                 | Wanneer u klaar bent met het invoeren van de ZZS-emissiegegevens, kunt u de modules              |  |  |
|-------------------------------------|--------------------------------------------------------------------------------------------------|--|--|
| Gegevens                            | publiceren.                                                                                      |  |  |
| publiceren                          |                                                                                                  |  |  |
|                                     | Index Opmerkingen Controle Bijlagen Publiceren Printen                                           |  |  |
|                                     | > Publiceren                                                                                     |  |  |
| STAP 4: BEOORDELING VAN UW GEGEVENS |                                                                                                  |  |  |
|                                     | Nadat u de gegevens heeft gepubliceerd, gaat de beoordelende instantie deze beoordelen. De       |  |  |
|                                     | beoordelende instantie kan per ZZS-module kiezen uit drie statussen ('Geaccepteerd', 'Aanvulling |  |  |
|                                     | gevraagd', of 'Niet geaccepteerd').                                                              |  |  |
| GEACCEPTEERDE GEVENS WIJZIGEN       |                                                                                                  |  |  |
|                                     | Zodra de module is goedgekeurd door de beoordelende instantie (status 'Geaccepteerd'), kan deze  |  |  |
|                                     | niet meer worden gewijzigd in de e-MJV webapplicatie. Als er sprake is van foutief ingevoerde    |  |  |
|                                     | gegevens, kunt u gebruik maken van het <u>mutatieformulier</u> .                                 |  |  |